| A-LINK<br>RoadRunner 84AP                                                                                                    | UK / US<br>IN ENGLISH                                                                                                    | FINNISH                                                                                                    | SWEDISH<br>SVENSKA                                                                                                    | DANISH<br>DANSK                                                                                                    | NORWEGIAN                                                                                                    | RUSSIAN<br>РОССИЯ                                                                                                    | ESTONIA<br>EESTI                                                                                                    | LATVIAN<br>LATVIEŠU                                                                                                    | LITHUANIAN<br>LIETUVIŲ K.                                                                                                    |
|----------------------------------------------------------------------------------------------------|----------------------------------------------------------------------------------------------------|----------------------------------------------------------------------------------------------------|----------------------------------------------------------------------------------------------------|----------------------------------------------------------------------------------------------------|----------------------------------------------------------------------------------------------------|----------------------------------------------------------------------------------------------------|----------------------------------------------------------------------------------------------------|----------------------------------------------------------------------------------------------------|----------------------------------------------------------------------------------------------------|
| Product is directive 1999/5/EY approved (CE).<br>RR84AP, ADSL2/2+, 4-port router<br>EAN / Order code: 6 418949 01218 5                                                                                                    | Retail pack contains:<br>- ADSL -router<br>- Power supply<br>- Phone cable<br>- Ethernet cable<br>- Quick installation guide                                                                                                    | Pakkaus sisältää:<br>- ADSL -reititin<br>- Virtalähde<br>- Puhelinkaapeli<br>- Verkkokaapeli<br>- Pika-asennus ohje                                                                                                    | Paketet innefattar:<br>- ADSL-router<br>- Strömförsörjning<br>- Telefonkabel<br>- Ethernet-kabel<br>- Snabbinstallationsguide                                                                                                    | Butikspakken indeholder:<br>- ADSL-router<br>- Strømforsyning<br>- Telefonkabel<br>- Ethernet-kabel<br>- Guide til hurtig installation                                                                                                    | Pakken inneholder:<br>- ADSL-ruter<br>- Strømkabel<br>- Telefonledning<br>- Ethernet-kabel<br>- Hurtiginstallasjonshåndbok                                                                                                    | В комплект поставки входят:<br>- маршрутизатор ADSL,<br>- источник питания,<br>- Телефонный шнур<br>- кабель Ethernet,<br>- краткое руководство по<br>установке.                                                                                                    | Jaemüügikomplekt sisaldab<br>järgmist:<br>- ADSL marsruuter,<br>- toiteplokk,<br>- Telefonikaabel<br>- võrgukaabel,<br>- installeerimise kiirjuhend.                                                                                                    | Iepakojums satur:<br>- ADSL rūteri<br>- Elektrības bloku<br>- Telefona kabelis<br>- <i>Ethernet</i> kabeli<br>- Ātrās uzstādīšanas<br>instrukciju                                                                                                    | Komplektą sudaro:<br>- ADSL maršrutizatorius<br>- Maitinimo šaltinio jungtis<br>- Telefono laidas<br>- Vidaus tinklo kabelis<br>- Trumpas instaliacijos<br>vadovas                                                                                                    |
| European warehouse, warranty and support:<br>A-Link Europe,<br>P.O.BOX 3, FI-02941 Espoo, Finland<br>Technical support: +358 600 41020<br>(2,67€ / min +normal telephony charges)<br>Internet support: <u>http://www.a-link.com</u>                                                                                                    | System requirements:<br>- Workstation with browser<br>- Ethernet card                                                                                                    | Laitevaatimukset:<br>- Työasema jossa selain<br>- Verkkokortti                                                                                                    | Systemkrav:<br>- Arbetsstation med<br>webbläsare<br>- Ethernet-kort                                                                                                    | Systemkrav:<br>- Arbejdsstation med<br>browser<br>- Ethernet-kort                                                                                                    | Systemkrav:<br>- Arbeidsstasjon med<br>nettleser<br>- Ethernet-kort                                                                                                    | <u>Требования к системе:</u><br>- рабочая станция с<br>установленным веб-<br>обозревателем,<br>- плата Ethernet.                                                                                                    | <u>Nõuded süsteemile</u><br>- Veebilehitsejaga tööjaam<br>- <i>Ethernet</i> -võrgu kaart                                                                                                    | Prasības sistēmai:<br>- Darba stacija ar<br>pārlūkprogrammu<br>- <i>Ethernet</i> karte                                                                                                    | Reikalavimai sistemai:<br>- Kompiuteris su naršykle<br>- Vidaus tinklo plokštė                                                                                                    |
| PWR       1       2       3       4       WLACT       ADSL       PPP         •       •       •       •       •       •       •       •       •         1.       PWR ON       •       •       •       •       •       •       •       •         1.       PWR OFF       8.       ADSL OFF       8.       ADSL ON       •       •       •       •         3.       WL/ACT ON       •       •       •       •       •       •       •       •       •       •       •       •       •       •       •       •       •       •       •       •       •       •       •       •       •       •       •       •       •       •       •       •       •       •       •       •       •       •       •       •       •       •       •       •       •       •       •       •       •       •       •       •       •       •       •       •       •       •       •       •       •       •       •       •       •       •       •       •       •       •       •       •       • <td>1. product is turned on<br/>2. product is turned off<br/>3. WLAN AP ready<br/>4. connection to PC<br/>5. no connection to PC<br/>6. data in LAN<br/>7. ADSL disconnected<br/>8. ADSL connected<br/>9. ADSL handshaking<br/>10. no PPP connection<br/>11. PPP connected</td> <td><ol> <li>Etupaneeli</li> <li>laitteessa on virta päällä</li> <li>virtaa ei ole kytketty</li> <li>WLAN AP valmiina</li> <li>yhteys työasemalle</li> <li>ei yhteyttä työasemalle</li> <li>dataa lähiverkossa</li> <li>ADSL ei yhdistetty</li> <li>ADSL on yhdistetty</li> <li>ADSL on yh</li></ol></td> <td><ol> <li>I. slå på produkten</li> <li>2. slå av produkten</li> <li>3. WLAN AP färdig</li> <li>4. anslutning till PC</li> <li>5. ingen anslutning till PC</li> <li>6. data i LAN</li> <li>7. ADSL-anslutning<br/>avbruten</li> <li>8. Forbindelse til ADSL-<br/>linien.</li> <li>9. ADSL-handskakning</li> <li>10. inte PPP kontakt</li> <li>11. PPP sammansatt</li> </ol></td> <td><ol> <li>Frontpanel</li> <li>Enheden er tændt.</li> <li>Enheden er slukket.</li> <li>WLAN AP færdig</li> <li>Forbindelse til pc.</li> <li>Ingen forbindelse til pc.</li> <li>Data på LAN.</li> <li>Ingen forbindelse til<br/>ADSL-linien.</li> <li>Enheden starter op, eller<br/>der er funktionsfejl.</li> <li>ADSL-handshaking</li> <li>ikke PPP kontakt</li> <li>PPP forened</li> </ol></td> <td>1. produktet er slått på<br/>2. produktet er slått av<br/>3. WLAN AP ferdig<br/>4. forbindelse til PC<br/>5. ingen forbindelse til PC<br/>6. data i LAN<br/>7. ADSL frakoblet<br/>8. ADSL tilkoblet<br/>9. ADSL-håndtrykk<br/>10. ikke PPP kontakt<br/>11. PPP forened</td> <td>Передняя панель<br/>1. устройство включено<br/>2. устройство выключено<br/>3. WLAN AP подверженный<br/>4. подключение к ПК<br/>5. отсутствует подключение к<br/>ПК<br/>6. данные по ЛВС<br/>7. линия ADSL отключена<br/>8. линия ADSL отключена<br/>9. подтверждение установления<br/>связи ADSL<br/>10. не PPP пересадка<br/>11. PPP связывать</td> <td><ol> <li>Esipaneel</li> <li>Seade on sisse lülitatud</li> <li>Seade on välja lülitatud</li> <li>WLAN AP valmis</li> <li>Ühendus arvutiga on<br/>olemas</li> <li>Ühendus arvutiga puudub</li> <li>Andmed kohtvõrgus</li> <li>ADSL ei ole ühendatud</li> <li>ADSL on ühendatud</li> <li>ADSL-liini kätlus</li> <li>Ei PPP liiteühendus</li> <li>PPP ühendada</li> </ol></td> <td><ol> <li>Priekšējais panelis</li> <li>ierīce ir ieslēgta</li> <li>ierīce ir izslēgta</li> <li>WLAN AP pakļauts</li> <li>pieslēgums pie PC</li> <li>nav pieslēguma pie PC</li> <li>dati LAN līnijā</li> <li>ADSL atvienots</li> <li>ADSL savienots</li> <li>ADSL savienots</li> <li>ne PPP savienojums</li> <li>PPP savienot</li> </ol></td> <td>Priekinė dalis         1. įrenginys įjungtas         2. įrenginys išjungtas         3. WLAN AP linkes         4. prisijungimas prie<br/>kompiuterio         5. nėra ryšio su kompiuteriu         6. duomenų įėjimo LAN         7. ADSL atjungtas         8. ADSL prijungtas         9. ADSL trūkčiojimas         10. ne PPP jungti</td> | 1. product is turned on<br>2. product is turned off<br>3. WLAN AP ready<br>4. connection to PC<br>5. no connection to PC<br>6. data in LAN<br>7. ADSL disconnected<br>8. ADSL connected<br>9. ADSL handshaking<br>10. no PPP connection<br>11. PPP connected                                                  | <ol> <li>Etupaneeli</li> <li>laitteessa on virta päällä</li> <li>virtaa ei ole kytketty</li> <li>WLAN AP valmiina</li> <li>yhteys työasemalle</li> <li>ei yhteyttä työasemalle</li> <li>dataa lähiverkossa</li> <li>ADSL ei yhdistetty</li> <li>ADSL on yhdistetty</li> <li>ADSL on yh</li></ol> | <ol> <li>I. slå på produkten</li> <li>2. slå av produkten</li> <li>3. WLAN AP färdig</li> <li>4. anslutning till PC</li> <li>5. ingen anslutning till PC</li> <li>6. data i LAN</li> <li>7. ADSL-anslutning<br/>avbruten</li> <li>8. Forbindelse til ADSL-<br/>linien.</li> <li>9. ADSL-handskakning</li> <li>10. inte PPP kontakt</li> <li>11. PPP sammansatt</li> </ol> | <ol> <li>Frontpanel</li> <li>Enheden er tændt.</li> <li>Enheden er slukket.</li> <li>WLAN AP færdig</li> <li>Forbindelse til pc.</li> <li>Ingen forbindelse til pc.</li> <li>Data på LAN.</li> <li>Ingen forbindelse til<br/>ADSL-linien.</li> <li>Enheden starter op, eller<br/>der er funktionsfejl.</li> <li>ADSL-handshaking</li> <li>ikke PPP kontakt</li> <li>PPP forened</li> </ol> | 1. produktet er slått på<br>2. produktet er slått av<br>3. WLAN AP ferdig<br>4. forbindelse til PC<br>5. ingen forbindelse til PC<br>6. data i LAN<br>7. ADSL frakoblet<br>8. ADSL tilkoblet<br>9. ADSL-håndtrykk<br>10. ikke PPP kontakt<br>11. PPP forened                                                                                                    | Передняя панель<br>1. устройство включено<br>2. устройство выключено<br>3. WLAN AP подверженный<br>4. подключение к ПК<br>5. отсутствует подключение к<br>ПК<br>6. данные по ЛВС<br>7. линия ADSL отключена<br>8. линия ADSL отключена<br>9. подтверждение установления<br>связи ADSL<br>10. не PPP пересадка<br>11. PPP связывать                                                           | <ol> <li>Esipaneel</li> <li>Seade on sisse lülitatud</li> <li>Seade on välja lülitatud</li> <li>WLAN AP valmis</li> <li>Ühendus arvutiga on<br/>olemas</li> <li>Ühendus arvutiga puudub</li> <li>Andmed kohtvõrgus</li> <li>ADSL ei ole ühendatud</li> <li>ADSL on ühendatud</li> <li>ADSL-liini kätlus</li> <li>Ei PPP liiteühendus</li> <li>PPP ühendada</li> </ol> | <ol> <li>Priekšējais panelis</li> <li>ierīce ir ieslēgta</li> <li>ierīce ir izslēgta</li> <li>WLAN AP pakļauts</li> <li>pieslēgums pie PC</li> <li>nav pieslēguma pie PC</li> <li>dati LAN līnijā</li> <li>ADSL atvienots</li> <li>ADSL savienots</li> <li>ADSL savienots</li> <li>ne PPP savienojums</li> <li>PPP savienot</li> </ol>                           | Priekinė dalis         1. įrenginys įjungtas         2. įrenginys išjungtas         3. WLAN AP linkes         4. prisijungimas prie<br>kompiuterio         5. nėra ryšio su kompiuteriu         6. duomenų įėjimo LAN         7. ADSL atjungtas         8. ADSL prijungtas         9. ADSL trūkčiojimas         10. ne PPP jungti                                   |
|                                                                                                    | Rear panel                                                                                                    | Takapaneeli                                                                                                    | Bakre panel                                                                                                    | Bagpanel                                                                                                    | Bakpanel                                                                                                    | Задняя панель                                                                                                    | Tagapaneel                                                                                                    | Aizmugurējais panelis                                                                                                    | Galinė pusė                                                                                                    |
|                                                                                                    | <ol> <li>Connect phone cable from<br/>your phone line.</li> <li>Connect Ethernet cable<br/>from network switch or<br/>computer Ethernet card.</li> <li>Connect power cable from<br/>power supply.</li> <li>This button reset router to<br/>the factory defaults when<br/>pressed about 10 seconds.</li> </ol> | <ol> <li>Yhdistä puhelinkaapeli<br/>puhelinlinjasta.</li> <li>Yhdistä verkkokaapeli<br/>kytkimeltä tai tietokoneen<br/>verkkokortilta.</li> <li>Yhdistä virtalähteen<br/>virtakaapeli.</li> <li>Tämä painonappi<br/>palauttaa reitittimen<br/>tehdasoletuksille<br/>painamalla sitä noin 10<br/>sekuntia.</li> </ol>                                                                                                    | <ol> <li>Anslut telefonsladden från<br/>din telefonlinje.</li> <li>Anslut Ethernet-kabeln<br/>från din nätverksväxel<br/>eller datorns Ethernet-<br/>kort.</li> <li>Anslut strömkabeln från<br/>strömförsörjningen.</li> <li>Om du håller den här<br/>knappen intryckt i ca 10<br/>sekunder återställer du<br/>routerns<br/>fabriksinställningar.</li> </ol>              | <ol> <li>Tilslut telefonkablet fra<br/>telefonlinien.</li> <li>Tilslut Ethernet-kablet fra<br/>netværksstikket eller<br/>computerens Ethernet-<br/>kort.</li> <li>Tilslut strømkablet fra<br/>strømforsyningen.</li> <li>Hvis du trykker på denne<br/>knap og holder den nede i<br/>ca. 10 sekunder, vender<br/>routeren tilbage til<br/>fabriksstandarden.</li> </ol>                     | <ol> <li>Trekk telefonledningen ut<br/>av kontakten.</li> <li>Sett i Ethernet-kabelen fra<br/>nettverksbryteren eller<br/>datamaskinens Ethernet-<br/>kort.</li> <li>Koble strømkabelen fra<br/>strømnettet.</li> <li>Når du holder inne denne<br/>knappen i ca. 10 sekunder<br/>tilbakestilles ruteren til<br/>fabrikkens<br/>standardinnstillinger.</li> </ol> | <ol> <li>Подключите телефонный<br/>шнур от телефонной линии.</li> <li>Подключите кабель Ethernet<br/>от сетевого коммутатора или<br/>от платы Ethernet,<br/>установленной на<br/>компьютере.</li> <li>Подключите шнур питания от<br/>источника питания.</li> <li>При нажатии на эту кнопку в<br/>течение примерно 10 секунд<br/>происходит восстановление<br/>фабричных настроек.</li> </ol> | <ol> <li>Telefonikaabli<br/>ühenduspesa</li> <li>Ühenduspesa <i>Ethernet</i>-<br/>võrgu või arvuti <i>Ethernet</i>-<br/>kaardi ühendamiseks</li> <li>Võrgujuhtme ühenduspea</li> <li>Reset-nupp, mille<br/>allhoidmisel lähtestub<br/>marsruuter tehaseseadetele<br/>u 10 sekundi jooksul.</li> </ol>                                                                 | <ol> <li>Pieslēdziet jūsu<br/>telefona līnijas kabeli.</li> <li>Pieslēdziet <i>Ethernet</i><br/>kabeli no tīkla<br/>centrmezgla vai datora<br/><i>Ethernet</i> kartes.</li> <li>Pieslēdziet elektrības<br/>vadu pie barošanas.</li> <li>Piespiežot un turot šo<br/>pogu aptuveni 10<br/>sekundes, tiek iestatīti<br/>rūtera rūpnīcas<br/>iestatījumi.</li> </ol> | <ol> <li>Prijunkite prie telefono<br/>linijos telefono laidą.</li> <li>Prijunkite vidaus tinklo<br/>laidą arba kompiuterio<br/>vidaus tinklo kortą.</li> <li>Prijunkite maitinimo<br/>šaltinio laidą.</li> <li>Šiuo mygtuku galite vėl<br/>sugrąžinti<br/>maršrutizatoriaus<br/>gamyklinius parametrus.<br/>Laikykite ji nuspaudę apie<br/>10 sekundžių.</li> </ol> |
|                                                                                                    | Factory defaults                                                                                                    | Tehdasoletukset                                                                                                    | Fabriksinställningar                                                                                                    | Fabriksstandard                                                                                                    | Fabrikkens<br>standardinnstillinger                                                                                                    | Фабричные настройки                                                                                                    | Tehaseseaded                                                                                                    | Rūpnīcas iestatījumi                                                                                                    | Gamykliniai parametrai                                                                                                    |
| VPI/VCI = 0/100,0/33,8/35<br>Encapsulation = 1483 Bridged IP LLC<br>Router IP = 10.0.0.2<br>Router Mask = 255.255.255.0<br>DHCP Server = enabled<br>NAT/Firewall = enabled<br>WLAN SSID = Default<br>Telnet = enabled (LAN side only)                                                                                                    | Router has factory default<br>settings as mentioned in the<br>beginning of this step. If<br>your ISP -settings are<br>different than router factory<br>default settings, you can<br>download our ISP -guide<br>from<br>http://www.a-link.com                                                                  | Reititin on tämän kohdan<br>alussa olevien<br>tehdasoletusasetuksien<br>mukainen. Jos operaattorisi<br>asetukset poikkeavat<br>tehdasoletuksista, niin voit<br>hakea operaattorikohtaiset<br>ohjeet osoitteesta<br>http://www.a-link.com                                                                                                    | I början av det här steget<br>nämndes routerns<br>fabriksinställningar. Om din<br>operatörs inställningar skiljer<br>sig från routerns<br>fabriksinställningar kan du<br>hämta vår operatörsguide<br>från<br>http://www.a-link.com                                                                                                    | Routeren har, som tidligere<br>nævnt, et sæt<br>standardindstillinger fra<br>fabrikken. Hvis dine ISP-<br>indstillinger er forskellige fra<br>routerens<br>fabriksstandardindstillinger,<br>kan du downloade vores<br>ISP-guide fra<br>http://www.a-link.com.                                                                                                    | Ruteren har fabrikkdefinerte<br>standardinnstillinger, som<br>nevnt i begynnelsen av dette<br>trinnet. Hvis ISP-<br>innstillingene ikke er de<br>samme som fabrikkens<br>standardinnstillinger for<br>ruteren, kan du laste ned<br>våre ISP-retningslinjer fra<br>http://www.a-link.com.                                                                         | Фабричные настройки<br>маршрутизатора указаны в<br>начале этого раздела. Если<br>настройки поставщика интернет-<br>услуг (ISP) отличаются от<br>фабричных настроек<br>маршрутизатора, можно<br>загрузить руководство для<br>поставщиков ISP с веб-узла<br><u>http://www.a-link.com</u>                                                                                                    | Marsruuter on tehases<br>seadistatud käesoleva punkti<br>alguses nimetatud<br>vaikeseadetele. Kui teie<br>Interneti-teenuste pakkuja<br>seaded erinevad marsruuteri<br>tehaseseadetest, siis võite<br>alla laadida oma Interneti-<br>teenuste pakkuja kohta<br>käivad juhised aadressilt<br><u>http://www.a-link.com</u>                                              | Rūterim pēc noklusējuma<br>ir rūpnīcas iestatījumi, kā<br>norādīts šī soļa sākumā.<br>Ja jūsu ISP iestatījumi<br>atšķiras no rūpnīcas<br>iestatījumiem, jūs varat<br>lejupielādēt mūsu ISP<br>instrukciju lapā<br>http://www.a-link.com                                                                                                    | Maršrutizatorius yra<br>sureguliuotas gamykloje,<br>kaip jau buvo minėta<br>anksčiau. Jei jūsų ISP<br>parametrai skiriasi nuo<br>maršrutizatoriaus<br>gamyklinių parametrų, galite<br>atsisiųsti mūsų specialų ISP<br>parametrų vadovą iš<br>http://www.a-link.com                                                                                                  |

| A-LINK<br>RoadRunner 84AP |                                                                                                    | UK / US<br>IN ENGLISH                                                                                                    | FINNISH<br>SUOMEKSI                                                                                                    | SWEDISH                                                                                                    | DANISH<br>DANSK                                                                                                    | NORWEGIAN<br>NORSK                                                                                                    | RUSSIAN<br>РОССИЯ                                                                                                    | ESTONIA                                                                                                    | LATVIAN<br>LATVIEŠU                                                                                                    | LITHUANIAN<br>LIETUVIŲ K.                                                                                                    |
|---------------------------|----------------------------------------------------------------------------------------------------|----------------------------------------------------------------------------------------------------|----------------------------------------------------------------------------------------------------|----------------------------------------------------------------------------------------------------|----------------------------------------------------------------------------------------------------|----------------------------------------------------------------------------------------------------|----------------------------------------------------------------------------------------------------|----------------------------------------------------------------------------------------------------|----------------------------------------------------------------------------------------------------|----------------------------------------------------------------------------------------------------|
| No Windows XP             |                                                                                                    | Quick installation guide                                                                                                    | Pika-asennusohje                                                                                                    | Snabbinstallations-guide                                                                                                    | Guide til hurtig installation                                                                                                    | Hurtiginstallasjonshåndbok                                                                                                    | Краткое руководство по<br>установке                                                                                                    | Installeerimise kiirjuhend                                                                                                    | Ātrās uzstādīšanas<br>instrukcijas                                                                                                    | Trumpas instaliavimo<br>vadovas                                                                                                    |
|                           |                                                                                                    | Network settings                                                                                                    | Verkkoasetukset                                                                                                    | Nätverksinställningar                                                                                                    | Netværksindstillinger                                                                                                    | Nettverksinnstillinger                                                                                                    | Настройка сети                                                                                                    | Võrguseaded                                                                                                    | Tīkla iestatījumi                                                                                                    | Tinklo parametrai                                                                                                    |
| 1.                        |                                                                                                    | <ul> <li>Open Start menu.</li> <li>Select Control Panel.</li> <li>Double click Network<br/>Connections icon.</li> </ul>                                                                                                 | <ul> <li>Avaa Käynnistä valikko.</li> <li>Valitse Ohjauspaneeli.</li> <li>Kaksois- klikkaa<br/>Verkkoyhteydet<br/>kuvakkeesta.</li> </ul>                                                                         | <ul> <li>Öppna Start-menyn.</li> <li>Välj Kontrollpanelen.</li> <li>Dubbelklicka på ikonen<br/>Nätverksanslutningar.</li> </ul>                                                                                              | <ul> <li>Åbn menuen Start.</li> <li>Vælg Kontrolpanel.</li> <li>Dobbeltklik på ikonet<br/>Netværksforbindelser.</li> </ul>                                                                                                    | <ul> <li>Åpne startmenyen.</li> <li>Velg Kontrollpanel.</li> <li>Dobbeltklikk ikonet<br/>Nettverkstilkoblinger.</li> </ul>                                                                                                    | <ul> <li>Нажмите кнопку Пуск.</li> <li>Откройте Панель<br/>управления.</li> <li>Дважды щелкните значок<br/>Сетевые подключения.</li> </ul>                                                                                                    | <ul> <li>Avage Start menüü</li> <li>Valige Control Panel</li> <li>Tehke topeltklõps ikoonil<br/>Network Connetions</li> </ul>                                                                                                    | <ul> <li>Atveriet izvēlni Start .</li> <li>Izvēlieties Control Panel.</li> <li>Divreiz noklikšķiniet<br/>ikonu Network<br/>Connections.</li> </ul>                                                                                                  | <ul> <li>Aktyvuokite Start meniu.</li> <li>Pasirinkite Control Panel.</li> <li>Du kartus paspauskite<br/>Network Connections<br/>paveikslėlį.</li> </ul>                                                                                                    |
| 2.                        |                                                                                                    | <ul> <li>Move mouse over Local<br/>Area Connection icon</li> <li>Press right button on<br/>mouse.</li> <li>Choose Properties</li> </ul>                                                                                 | <ul> <li>Siirrä hiiri</li> <li>Lähiverkkoyhteys<br/>kuvakkeen päälle.</li> <li>Paina oikean puoleista<br/>hiiren nappia.</li> <li>Valitse Ominaisuudet</li> </ul>                                                 | <ul> <li>För musen över ikonen<br/>Anslutning till lokalt<br/>nätverk</li> <li>Högerklicka med musen.</li> <li>Välj Egenskaper</li> </ul>                                                                                    | <ul> <li>Flyt musen til ikonet LAN-<br/>forbindelse.</li> <li>Højreklik.</li> <li>Vælg Egenskaber.</li> </ul>                                                                                                    | <ul> <li>Hold musen over LAN-<br/>ikonet.</li> <li>Klikk den høyre<br/>museknappen.</li> <li>Velg Egenskaper.</li> </ul>                                                                                                    | <ul> <li>Установите курсор на<br/>значок Подключение по<br/>локальной сети.</li> <li>Щелкните правой кнопкой<br/>мыши.</li> <li>Выберите пункт Свойства.</li> </ul>                                                                                                    | <ul> <li>Viige hiirekursor ikoonile<br/>Local Area Connections</li> <li>Vajutage hiire<br/>parempoolset nuppu</li> <li>Valige Properties</li> </ul>                                                                                                    | <ul> <li>Novietojiet peli uz ikonas</li> <li>Local Area Connection</li> <li>Piespiediet peles labo<br/>pogu.</li> <li>Izvēlieties Properties</li> </ul>                                                                                             | <ul> <li>Nustumkite pelę prie Local<br/>Area Connection<br/>paveikslėlio</li> <li>Paspauskite dešinįjį pelės<br/>klavišą</li> <li>Pasirinkite Properties</li> </ul>                                                                                             |
| 3.                        | A land Alex Converting Properties     Arrier of Alexandramic Alexandramic Alex | For Internet connection  - Choose Internet Protocol (TCP/IP) - Press Properties Make sure that Obtain an IP address automatically is selected Press OK.                                                                 | - Valitse Internet<br>Protokolla (TCP/IP)<br>- Paina Ominaisuudet.<br>- Varmista että Hae IP -<br>osoite automaattisesti on<br>valituna.<br>- Paina OK.                                                           | <ul> <li>For Internet connection</li> <li>Välj Internetprotokoll<br/>(TCP/IP)</li> <li>Klicka på Egenskaper.</li> <li>Kontrollera att Erhåll en<br/>IP-adress automatiskt är<br/>markerat.</li> <li>Klicka på OK.</li> </ul> | <ul> <li>For Internet connection</li> <li>Vælg Internetprotokol<br/>(TCP/IP).</li> <li>Klik på Egenskaber.</li> <li>Tjek, at Hent IP-adresse<br/>automatisk er valgt.</li> <li>Klik på OK.</li> </ul>                              | <ul> <li>For Internet connection</li> <li>Velg Internett-protokoll<br/>(TCP/IP).</li> <li>Velg Egenskaper.</li> <li>Kontroller at Motta IP-<br/>adresse automatisk er<br/>valgt.</li> <li>Velg OK.</li> </ul>                     | <ul> <li>For Internet connection</li> <li>Выберите пункт Протокол<br/>Интернета (ТСР/ІР)</li> <li>Нажмите кнопку Свойства.</li> <li>Проверьте, что установлен<br/>флажок Получить ІР-<br/>адрес автоматически.</li> <li>Нажмите кнопку ОК.</li> </ul>                                        | <ul> <li>For Internet connection</li> <li>Valige Internet Protocol<br/>(TCP/IP)</li> <li>Vajutage Properties</li> <li>Veenduge, et on valitud:<br/>Obtain an IP address<br/>automatically</li> <li>Vajutage OK</li> </ul>                                | <ul> <li>For Internet connection</li> <li>Izvēlieties Internet<br/>Protocol (TCP/IP)</li> <li>Piespiediet Properties.</li> <li>Pārliecinieties, vai izvēlēta<br/>izvēle Obtain an IP<br/>address automatically.</li> <li>Piespiediet OK.</li> </ul> | For Internet connection  - Pasirinkite Internet Protocol (TCP/IP) - Paspauskite Properties [sitikinkite ar automatiškai pažymėta komanda Obtain an IP address automatically Paspauskite OK.                                                                     |
|                           | Authentication Required                                                                                                    | Management with browser                                                                                                    | Hallinta selaimella                                                                                                    | Hantering via webbläsare                                                                                                    | Administration via browser                                                                                                    | Fremgangsmåte med leser                                                                                                    | Управление из веб-<br>обозревателя                                                                                                    | Lehitseja haldamine                                                                                                    | Darbības ar<br>pārlūkprogrammu                                                                                                    | Darbas su naršykle                                                                                                    |
| 4.                        | Autoentication Regitired                                                                                                    | <ul> <li>Open your browser.</li> <li>Type <u>http://10.0.0.2</u> to<br/>the address field</li> <li>Press Enter.</li> <li>User accounts and<br/>passwords is mentioned<br/>in the beginning of this<br/>step.</li> </ul> | <ul> <li>Avaa selaimesi.</li> <li>Kirjoita <u>http://10.0.0.2</u><br/>osoite kenttään.</li> <li>Paina Enter.</li> <li>Käyttäjätunnukset ja<br/>salasanat löytyvät tämän<br/>kohdan alusta.</li> </ul>             | <ul> <li>Starta din webbläsare.</li> <li>Skriv <u>http://10.0.0.2</u> i<br/>adressfältet</li> <li>Tryck på <b>Retur</b>.</li> <li>Användarkonton och<br/>lösenord nämns i början av<br/>det här steget.</li> </ul>           | <ul> <li>Åbn browseren.</li> <li>Skriv <u>http://10.0.0.2</u> i<br/>adressefeltet.</li> <li>Tryk på <b>Enter</b>.</li> <li>Oplysninger om<br/>brugerkonto og<br/>adgangskode er anført i det<br/>foregående.</li> </ul>            | <ul> <li>Åpne Internett-leseren.</li> <li>Skriv inn <u>http://10.0.0.2</u> i<br/>adressefeltet.</li> <li>Trykk Enter.</li> <li>Brukerkontoer og passord<br/>finner du i begynnelsen av<br/>dette trinnet.</li> </ul>              | <ul> <li>Откройте веб-обозреватель.</li> <li>В поле "Адрес" введите<br/><u>http://10.0.0.2</u></li> <li>Нажмите клавишу ввода.</li> <li>В начале этого раздела<br/>указаны имена учетных<br/>записей и пароли.</li> </ul>                                                                    | <ul> <li>Avage oma veebilehitseja</li> <li>Trükkige aadressiväljale<br/><u>http://10.0.0.2</u></li> <li>Vajutage Enter.</li> <li>Kasutajatunnused ja<br/>paroolid on toodud<br/>käesoleva punkti alguses</li> </ul>                                      | <ul> <li>Atveriet Savu<br/>pārlūkprogrammu.</li> <li>Ierakstiet adreses lauciņā<br/><u>http://10.0.0.2</u></li> <li>Piespiediet Enter.</li> <li>Lietotāja konti un paroles<br/>ir minētas šī soļa sākumā.</li> </ul>                                | <ul> <li>Aktyvuokite naršyklę.</li> <li>Surinkite adresų laukelyje<br/><u>http://10.0.0.2</u></li> <li>Paspauskite Enter.</li> <li>Prieš atliekant šiuos<br/>veiksmus buvo paminėtas<br/>vartotojas ir slaptažodis</li> </ul>                                   |
|                           | <u>Full access:</u><br>User ID = admin<br>Password = password                                                                                                    | Supported and tested<br>Internet browsers are:<br>Internet Explorer 6 or<br>newer and Netscape 7 or<br>newer.                                                                                                    | Tuetut ja testatut Internet<br>selaimet ovat: <b>Internet</b><br><b>Explorer 6</b> tai uudempi ja<br><b>Netscape 7</b> tai uudempi.                                                                               | Testade webbläsare som<br>stöds är: <b>Internet Explorer</b><br>6 eller nyare eller <b>Netscape</b><br>7 eller nyare.                                                                                                    | Følgende er understøttede og<br>testede Internet-browsere:<br>Internet Explorer 6 eller<br>senere samt Netscape 7 eller<br>senere.                                                                                                 | Internett-lesere som er testet<br>og støttes er: Internet<br>Explorer 6 eller nyere<br>versjon, og Netscape 7 eller<br>nyere versjon.                                                                                             | Поддерживаются и<br>проверены следующие веб-<br>обозреватели: Internet<br>Explorer 6 (или более<br>поздняя версия) и Netscape 7<br>(или более поздняя версия).                                                                                                    | Toetavad ja testitud<br>veebilehitsejad on <b>Internet</b><br><b>Explorer 6</b> või uuem<br>versioon ja <b>Netscape 7</b> või<br>uuem versioon.                                                                                                    | Atbalstītie un pārbaudītie<br>interneta pārlūki ir: Internet<br>Explorer 6 vai jaunāks un<br>Netscape 7 vai jaunāks.                                                                                                    | Dirbti galima su šiomis<br>išbandytomis naršyklėmis:<br>Internet Explorer 5.5 arba<br>naujesne versija ir Netscape<br>7 arba naujesne versija.                                                                                                    |
| 5.                        |                                                                                                    | <ul> <li>On the main page you<br/>can see if router has got<br/>ADSL line up.</li> <li>Full manual, ISP -guides<br/>and other documentation<br/>can be found from<br/>http://www.a-link.com</li> </ul>                  | <ul> <li>Pääsivulla näet onko<br/>reititin saanut ADSL -<br/>yhteyden muodostettua.</li> <li>Täydellinen manuaali,<br/>operaattorikohtaiset ohjeet ja<br/>muut ohjeet löydät<br/>http://www.a-link.com</li> </ul> | <ul> <li>På huvudsidan kan du se<br/>om routern har någon<br/>ADSL-linje.</li> <li>En fullständig manual, ISP-<br/>handböcker och annan<br/>dokumentation hittar du på<br/><u>http://www.a-link.com</u></li> </ul>           | <ul> <li>På den primære side kan du<br/>se, om routeren har<br/>forbindelse til ADSL-<br/>linien.</li> <li>Du kan finde hele manualen,<br/>ISP-guider samt anden<br/>dokumentation på<br/><u>http://www.a-link.com</u>.</li> </ul> | <ul> <li>På hovedsiden kan du se<br/>om ADSL-linjen fungerer<br/>og er koblet til ruteren.</li> <li>Hele håndboken, ISP-<br/>brukerhåndbøker og annen<br/>dokumentasjon finner du på<br/><u>http://www.a-link.com</u>.</li> </ul> | <ul> <li>На главной странице<br/>приведены данные о<br/>состоянии маршрутизатора:<br/>подключение по линии<br/>ADSL.</li> <li>Полное руководство,<br/>руководства для<br/>поставщиков ISP и другую<br/>документацию можно найти<br/>на веб-узле<br/><u>http://www.a-link.com</u>.</li> </ul> | <ul> <li>Esilehelt näete, kas<br/>marsruuter ühendatud<br/>ADSL-liiniga.</li> <li>Täieliku kasutusjuhendi ja<br/>oma Interneti-teenuste<br/>pakkuja kohta käivad ning<br/>muud juhised leiate<br/>aadressilt<br/><u>http://www.a-link.com</u></li> </ul> | <ul> <li>Galvenajā lapā varat<br/>redzēt, vai rūterim ir<br/>pieslēgta ADSL līnija.</li> <li>Pilnu instrukciju, ISP<br/>instrukcijas un citu<br/>dokumentāciju varat<br/>lejupielādēt no<br/><u>http://www.a-link.com</u></li> </ul>                | <ul> <li>Pagrindiniame puslapyje<br/>galite matyti, ar<br/>maršrutizatorius yra<br/>prijungtas prie ADSL.</li> <li>Visą vadovą, ISP<br/>nurodymus ir kitus<br/>dokumentus galima rasti<br/>internetiniame puslapyje<br/><u>http://www.a-link.com</u></li> </ul> |

This product contains open source software. You can download the source code for this product software release from the Internet at <u>ftp://opensource.a-link.com</u>. The license conditions can be found at the following websites: <u>http://www.fsf.org/licensing/licenses/gpl.txt</u> and <u>http://www.fsf.org/licensing/licenses/lgpl.txt</u></u>. Additionally you can request the corresponding source code CD from A-Link by paying a 7€ for the physical act of transferring the copy. Please send your name and post address together with a date of purchase, EAN code, serial number and software release number of the product to: <u>techsupport@a-link.com</u>

| A-LINK<br>RoadRunner 84AP                                                                                                    | GERMAN<br>DEUTSCH                                                                                                    | DUTCH<br>NEDERLANDS                                                                                                    | FRENCH                                                                                                    | POLISH<br>POLSKI                                                                                                    | CZECH<br>ČESKY                                                                                                    | HUNGARIAN<br>MAGYAR                                                                                                    | SPANISH<br>SPANOL                                                                                                    | ITALIAN<br>ITALIANO                                                                                                    |
|----------------------------------------------------------------------------------------------------|----------------------------------------------------------------------------------------------------|----------------------------------------------------------------------------------------------------|----------------------------------------------------------------------------------------------------|----------------------------------------------------------------------------------------------------|----------------------------------------------------------------------------------------------------|----------------------------------------------------------------------------------------------------|----------------------------------------------------------------------------------------------------|----------------------------------------------------------------------------------------------------|
| Product is directive 1999/5/EY approved (CE).<br>RR84AP, ADSL2/2+, 4-port router<br>EAN / Order code: 6 418949 01218 5                                                                                                    | Im Lieferumfang enthalten:<br>- ADSL-Router<br>- Netzteil<br>- Telefonkabel<br>- Ethernet-Kabel<br>- Installationsanweisung                                                                                                    | Retail Pack bevat:<br>- ADSL-router<br>- Voedingseenheid<br>- Telefoonkabel<br>- Ethernetabel<br>- Beknopte installatiegids                                                                                                    | Le pack distribution contient :<br>- Routeur ADSL<br>- Alimentation<br>- Câble téléphonique<br>- Câble Ethernet<br>- Guide d'installation rapide                                                                                                    | Zawartość sprzedawanego pakietu:<br>- Router ADSL<br>- Zasilacz<br>- Kabel do telefonu<br>- Kabel do sieci Ethernet<br>- Krótka instrukcja instalacji                                                                                                    | Maloobchodní balení obsahuje tyto<br>položky:<br>- Směrovač ADSL<br>- Zdroj napájení<br>- Telefonní kabel<br>- Ethernetový kabel<br>- Stručná příručka pro instalaci                                                                                                    | <u>A csomag tartalma:</u><br>- ADSL-útválasztó<br>- Tápegység<br>- Telefonkábel<br>- Ethernet-kábel<br>- Üzembe helyezési útmutató                                                                                                    | El paquete comercial contiene:<br>- Router ADSL<br>- Fuente de alimentación<br>- Cable de teléfono<br>- Cable Ethernet<br>- Guía de instalación rápida                                                                                                    | Il Retail pack contiene:<br>- Router ADSL<br>- Alimentatore<br>- Cavo del telefono<br>- Cavo Ethernet<br>- Guida di installazione rapida                                                                                                    |
| European warehouse, warranty and support:<br>A-Link Europe,<br>P.O.BOX 3, FI-02941 Espoo, Finland<br>Technical support: +358 600 41020<br>(2,67€ / min +normal telephony charges)<br>Internet support: <u>http://www.a-link.com</u>                                                                                                    | <u>Systemanforderungen:</u><br>- Arbeitsstation mit Browser<br>- Ethernet-Karte                                                                                                    | <u>Systeemvereisten:</u><br>- Werkstation met browser<br>- Ethernet-kaart                                                                                                    | Exigences du système :<br>- Poste de travail avec<br>navigateur<br>- Carte Ethernet                                                                                                    | <u>Wymagania systemowe:</u><br>- Stacja robocza z przeglądarką<br>- Karta Ethernet                                                                                                    | Požadavky na systém:<br>- Pracovní stanice s prohlížečem<br>- Síťová karta Ethernet                                                                                                    | <u>Rendszerkövetelmények:</u><br>- Böngészővel rendelkező<br>számítógép<br>- Ethernet-kártya                                                                                                    | Requisitos del sistema:<br>- Estación de trabajo con<br>navegador<br>- Tarjeta Ethernet                                                                                                    | <u>Requisiti del sistema:</u><br>- Workstation con browser<br>- Scheda Ethernet                                                                                                    |
|                                                                                                    | vorderselle                                                                                                    | voorpaneei                                                                                                    | Fuce avant                                                                                                    | r unet przeuni                                                                                                    |                                                                                                    | Elolap                                                                                                    | r unei delamero                                                                                                    | F annello anteriore                                                                                                    |
| PWR       1       2       3       4       WLACT       ADSL       PPP         •       •       •       •       •       •       •       •       •         1.       PWR ON       7.       ADSL OFF       •       •       •       •       •         1.       PWR OFF       8.       ADSL ON       9.       ADSL FLASHING       4.       1-4 ON       10.       PPP OFF       11.       PPP ON       6.       1 - 4 FLASHING       10.       PPP ON       11.       PPP ON       11.       PPP ON       11.       PPP ON       11.       PPP ON       11.       PPP ON       11.       PPP ON       11.       PPP ON       11.       PPP ON       11.       11.       11.       11.       11.       11.       11.       11.       11.       11.       11.       11.       11.       11.       11.       11.       11.       11.       11.       11.       11.       11.       11.       11.       11.       11.       11.       11.       11.       11.       11.       11.       11.       11.       11.       11.       11.       11.       11.       11.       11.       11.       11.       11. </td <td><ol> <li>Produkt ist eingeschaltet</li> <li>Produkt ist nicht eingeschaltet</li> <li>WLAN AP fertig</li> <li>Verbindung mit PC</li> <li>Keine Verbindung mit PC</li> <li>Daten im LAN</li> <li>ADSL nicht angeschlossen</li> <li>ADSL-Handshaking</li> <li>nein PPP Anschluss</li> <li>PPP anschliessen</li> </ol></td> <td><ol> <li>product is ingeschakeld</li> <li>product is uitgeschakeld</li> <li>WLAN AP gereed</li> <li>verbinding met pc</li> <li>geen verbinding met pc</li> <li>gegevens in LAN</li> <li>ADSL niet aangesloten</li> <li>ADSL aangesloten</li> <li>ADSL handshaking</li> <li>nee PPP mededeling</li> <li>PPP aansluiten</li> </ol></td> <td><ol> <li>produit en marche</li> <li>produit à l'arrêt</li> <li>WLAN AP prêt</li> <li>connexion au PC</li> <li>pas de connexion au PC</li> <li>données sur LAN</li> <li>ADSL déconnecté</li> <li>ADSL connecté</li> <li>établissement d'une liaison<br/>ADSL</li> <li>non PPP connexion</li> <li>PPP joindre</li> </ol></td> <td><ol> <li>Urządzenie jest włączone</li> <li>Urządzenie jest wyłączone</li> <li>WLAN AP podatny</li> <li>Połączenie z komputerem PC</li> <li>Brak połączenia z komputerem PC</li> <li>Dane w sieci LAN</li> <li>Linia ADSL jest odłączona</li> <li>Irtwa uzgadnianie komunikacji<br/>ADSL</li> <li>nie PPP połączenie</li> <li>PPP łączyć</li> </ol></td> <td><ol> <li>Produkt je zapnutý</li> <li>Produkt je vypnutý</li> <li>WLAN AP hotovo</li> <li>Připojení k počítači PC</li> <li>Žádné připojení k počítači PC</li> <li>Data v síti LAN</li> <li>Linka ADSL odpojena</li> <li>Linka ADSL připojena</li> <li>Metoda handshaking pro linku<br/>ADSL</li> <li>ne PPP přípojka</li> <li>PPP připojený</li> </ol></td> <td><ol> <li>a készülék be van kapcsolva</li> <li>a készülék ki van kapcsolva</li> <li>WLAN AP kész</li> <li>kapcsolat a számítógéppel<br/>rendben</li> <li>nincs kapcsolat a<br/>számítógéppel</li> <li>adatforgalom a LAN-vonalon</li> <li>ADSL-kapcsolat bontva</li> <li>ADSL-kapcsolat rendben</li> <li>ADSL-kézfogás</li> <li>nem PPP kapcsolás</li> <li>PPP egyesít</li> </ol></td> <td><ol> <li>El producto está encendido</li> <li>El producto está apagado</li> <li>WLAN AP gustoso</li> <li>Hay conexión con el PC</li> <li>No hay conexión con el PC</li> <li>Hay datos en la LAN</li> <li>ADSL desconectada</li> <li>ADSL conectada</li> <li>Protocolo de enlace de ADSL</li> <li>unos PPP conexión</li> <li>PPP enlazar</li> </ol></td> <td><ol> <li>Il prodotto è acceso</li> <li>Il prodotto è spento</li> <li>WLAN AP compiuto</li> <li>Connessione al PC</li> <li>Connessione al PC assente</li> <li>Sono presenti dei dati nella<br/>LAN</li> <li>ADSL scollegata</li> <li>ADSL collegata</li> <li>Handshaking ADSL</li> <li>no PPP comunicazione</li> <li>PPP collegare</li> </ol></td> | <ol> <li>Produkt ist eingeschaltet</li> <li>Produkt ist nicht eingeschaltet</li> <li>WLAN AP fertig</li> <li>Verbindung mit PC</li> <li>Keine Verbindung mit PC</li> <li>Daten im LAN</li> <li>ADSL nicht angeschlossen</li> <li>ADSL-Handshaking</li> <li>nein PPP Anschluss</li> <li>PPP anschliessen</li> </ol>                 | <ol> <li>product is ingeschakeld</li> <li>product is uitgeschakeld</li> <li>WLAN AP gereed</li> <li>verbinding met pc</li> <li>geen verbinding met pc</li> <li>gegevens in LAN</li> <li>ADSL niet aangesloten</li> <li>ADSL aangesloten</li> <li>ADSL handshaking</li> <li>nee PPP mededeling</li> <li>PPP aansluiten</li> </ol>                                            | <ol> <li>produit en marche</li> <li>produit à l'arrêt</li> <li>WLAN AP prêt</li> <li>connexion au PC</li> <li>pas de connexion au PC</li> <li>données sur LAN</li> <li>ADSL déconnecté</li> <li>ADSL connecté</li> <li>établissement d'une liaison<br/>ADSL</li> <li>non PPP connexion</li> <li>PPP joindre</li> </ol>                                                                                              | <ol> <li>Urządzenie jest włączone</li> <li>Urządzenie jest wyłączone</li> <li>WLAN AP podatny</li> <li>Połączenie z komputerem PC</li> <li>Brak połączenia z komputerem PC</li> <li>Dane w sieci LAN</li> <li>Linia ADSL jest odłączona</li> <li>Irtwa uzgadnianie komunikacji<br/>ADSL</li> <li>nie PPP połączenie</li> <li>PPP łączyć</li> </ol>                                | <ol> <li>Produkt je zapnutý</li> <li>Produkt je vypnutý</li> <li>WLAN AP hotovo</li> <li>Připojení k počítači PC</li> <li>Žádné připojení k počítači PC</li> <li>Data v síti LAN</li> <li>Linka ADSL odpojena</li> <li>Linka ADSL připojena</li> <li>Metoda handshaking pro linku<br/>ADSL</li> <li>ne PPP přípojka</li> <li>PPP připojený</li> </ol>                       | <ol> <li>a készülék be van kapcsolva</li> <li>a készülék ki van kapcsolva</li> <li>WLAN AP kész</li> <li>kapcsolat a számítógéppel<br/>rendben</li> <li>nincs kapcsolat a<br/>számítógéppel</li> <li>adatforgalom a LAN-vonalon</li> <li>ADSL-kapcsolat bontva</li> <li>ADSL-kapcsolat rendben</li> <li>ADSL-kézfogás</li> <li>nem PPP kapcsolás</li> <li>PPP egyesít</li> </ol> | <ol> <li>El producto está encendido</li> <li>El producto está apagado</li> <li>WLAN AP gustoso</li> <li>Hay conexión con el PC</li> <li>No hay conexión con el PC</li> <li>Hay datos en la LAN</li> <li>ADSL desconectada</li> <li>ADSL conectada</li> <li>Protocolo de enlace de ADSL</li> <li>unos PPP conexión</li> <li>PPP enlazar</li> </ol>                                                                     | <ol> <li>Il prodotto è acceso</li> <li>Il prodotto è spento</li> <li>WLAN AP compiuto</li> <li>Connessione al PC</li> <li>Connessione al PC assente</li> <li>Sono presenti dei dati nella<br/>LAN</li> <li>ADSL scollegata</li> <li>ADSL collegata</li> <li>Handshaking ADSL</li> <li>no PPP comunicazione</li> <li>PPP collegare</li> </ol>                                                            |
|                                                                                                    | Rückseite                                                                                                    | Achterpaneel                                                                                                    | Face arrière                                                                                                    | Panel tylny                                                                                                    | Zadní panel                                                                                                    | Hátlap                                                                                                    | Panel trasero                                                                                                    | Pannello posteriore                                                                                                    |
|                                                                                                    | <ol> <li>Telefonkabel der Telefonleitung<br/>anschließen.</li> <li>Ethernet-Kabel vom Netzwerk-<br/>Switch oder von Ethernet-Karte<br/>des Computers anschließen.</li> <li>Netzkabel des Netzgeräts<br/>anschließen.</li> <li>Wenn diese Taste 10 Sekunden<br/>gedrückt wird, wird der Router<br/>auf die werksseitigen</li> </ol> | <ol> <li>Sluit de telefoonkabel van de<br/>telefoonlijn aan.</li> <li>Sluit de Ethernet-kabel aan van<br/>de netwerkswitch of de<br/>Ethernet-card in de computer.</li> <li>Sluit de voedingskabel van de<br/>voedingseenheid aan.</li> <li>U stelt met deze knop de<br/>fabrieksinstellingen in wanneer<br/>u de knop ongeveer 10<br/>seconden ingedrukt houdt.</li> </ol> | <ol> <li>Connectez le câble<br/>téléphonique de votre ligne<br/>téléphonique.</li> <li>Connectez le câble Ethernet<br/>de votre commutateur de<br/>réseau ou de la carte Ethernet<br/>de votre ordinateur.</li> <li>Connectez le câble électrique<br/>de l'alimentation.</li> <li>En appuyant sur ce bouton<br/>pendant environ 10 secondes,<br/>le routeur reprend ses<br/>réglages par défaut d'usine.</li> </ol> | <ol> <li>Podłącz kabel sieci telefonicznej.</li> <li>Podłącz kabel sieci Ethernet z<br/>przełącznika sieciowego lub karty<br/>sieci Ethernet w komputerze.</li> <li>Podłącz kabel zasilania z zasilacza.</li> <li>Przytrzymanie tego przycisku<br/>naciśniętego przez 10 sekund<br/>powoduje zresetowanie ustawień<br/>routera do fabrycznych wartości<br/>domyślnych.</li> </ol> | <ol> <li>Připojte telefonní kabel z<br/>telefonní linky.</li> <li>Připojte ethernetový kabel ze<br/>síťového přepínače nebo ze<br/>síťové karty Ethernet v počítači.</li> <li>Připojte napájecí kabel ze zdroje<br/>napájení.</li> <li>Je-li toto tlačítko stisknuto<br/>přibližně po dobu 10 sekund,<br/>obnoví se ve směrovači výchozí<br/>nastavení z výroby.</li> </ol> | <ol> <li>Telefonkábel csatlakozója.</li> <li>A hálózati switch<br/>készülékhez vagy a<br/>számítógép Ethernet-<br/>kártyájához kapcsolódó<br/>Ethernet-kábel csatlakozója.</li> <li>A tápegység csatlakozója.</li> <li>Ha ezt a gombot 10<br/>másodpercre nyomva tartja,<br/>akkor visszaállnak a gyári<br/>alapértelmezések.</li> </ol>                                         | <ol> <li>Conecte el cable de la línea<br/>telefónica.</li> <li>Conecte el cable Ethernet del<br/>interruptor de la estación de<br/>trabajo o de la tarjeta<br/>Ethernet del equipo.</li> <li>Conecte el cable de la fuete<br/>de alimentación.</li> <li>Al pulsar este botón durante<br/>10 segundos<br/>aproximadamente, se<br/>restablece la configuración<br/>predeterminada de fábrica<br/>del router.</li> </ol> | <ol> <li>Collegare il cavo del telefono<br/>dalla relativa linea<br/>telefonica.</li> <li>Collegare il cavo Ethernet del<br/>commutatore di rete o della<br/>scheda Ethernet del<br/>computer.</li> <li>Collegare il cavo di<br/>alimentazione<br/>dell'alimentatore.</li> <li>Se si preme questo pulsante<br/>per circa 10 secondi si<br/>ripristinano i valori<br/>predefiniti del router.</li> </ol> |
|                                                                                                    | Werksseitige Einstellungen                                                                                                    | Fabrieksinstellingen                                                                                                    | Réglages par défaut d'usine                                                                                                    | Fabryczne wartości domyślne                                                                                                    | Nastavení z výroby                                                                                                    | Gyári alapértelmezések                                                                                                    | Configuración predeterminada<br>de fábrica                                                                                                    | Valori predefiniti                                                                                                    |
| VPI/VCI = 0/100,0/33,8/35<br>Encapsulation = 1483 Bridged IP LLC<br>Router IP = 10.0.0.2<br>Router Mask = 255.255.255.0<br>DHCP Server = enabled<br>NAT/Firewall = enabled<br>WLAN SSID = Default<br>Telnet = enabled (LAN side only)                                                                                                    | Der Router verfügt über die zu<br>Beginn dieses Schritts<br>aufgeführten werksseitigen<br>Standardeinstellungen. Wenn die<br>Einstellungen Ihres ISPs davon<br>abweichen, können Sie unsere ISP-<br>Anleitungen unter der folgenden<br>Adresse herunterladen:<br>http://www.a-link.com                                             | De router heeft<br>fabrieksinstellingen die aan het<br>begin van deze stap zijn genoemd.<br>Als de ISP-instellingen verschillen<br>van de<br>standaardfabrieksinstellingen, kunt<br>u onze ISP-gids downloaden vanaf<br>http://www.a-link.com                                                                                                    | Le routeur a ses réglages par<br>défaut d'usine, comme cela est<br>mentionné au début de cette<br>étape. Si vos réglages de FAI<br>sont différents des réglages par<br>défaut d'usine du routeur, vous<br>pouvez télécharger votre guide<br>de FAI à :<br>http://www.a-link.com                                                                                                    | Jak wspomniano na początku tego<br>kroku, router ma fabryczne<br>ustawienia domyślne. Jeśli ustawienia<br>usługodawcy internetowego są inne<br>niż fabryczne ustawienia domyślne<br>routera, można pobrać instrukcje<br>korzystania z ustawień<br>usługodawców internetowych<br>dostępnej pod adresem<br>http://www.a-link.com                                                    | Výchozí nastavení směrovače z<br>výroby jsou zmíněna v úvodu<br>tohoto kroku. Liší-li se nastavení<br>poskytovatele služeb Internetu od<br>výchozích nastavení směrovače z<br>výroby, můžete stáhnout návod k<br>nastavení poskytovatele služeb<br>Internetu na adrese<br><u>http://www.a-link.com</u>                                                                      | Az útválasztó a lépés elején<br>említettek szerint gyári<br>alapértelmezett beállításokkal<br>rendelkezik. Amennyiben a<br>szolgáltató által igényelt<br>beállítások eltérnek az<br>útválasztó gyári alapértelmezett<br>beállításaitól, akkor a<br>szolgáltatóhoz tartozó útmutató<br>a következő helyről tölthető le:<br>http://www.a-link.com                                  | El router cuenta con una<br>configuración predeterminada<br>de fábrica, tal y como se<br>menciona en el paso anterior. Si<br>la configuración del ISP es<br>distinta de la configuración<br>predeterminada de fábrica,<br>puede descargar la guía de ISP<br>en<br>http://www.a-link.com                                                                                                    | Nel router esistono delle<br>impostazioni predefinite<br>secondo quanto menzionato<br>all'inizio di questa procedura.<br>Se le impostazioni ISP sono<br>diverse da quelle predefinite del<br>router, si può scaricare la guida<br>ISP dal sito<br>http://www.a-link.com                                                                                                    |

| A<br>Roa      | dRunner 84AP                                                                                                    | GERMAN                                                                                                    | DUTCH<br>NEDERLANDS                                                                                                    | FRENCH                                                                                                    | POLISH                                                                                                    | CZECH<br>ČESKY                                                                                                    | HUNGARIAN                                                                                                    | SPANISH<br>ESPAÑOL                                                                                                    | ITALIAN<br>ITALIANO                                                                                                    |
|---------------|----------------------------------------------------------------------------------------------------|----------------------------------------------------------------------------------------------------|----------------------------------------------------------------------------------------------------|----------------------------------------------------------------------------------------------------|----------------------------------------------------------------------------------------------------|----------------------------------------------------------------------------------------------------|----------------------------------------------------------------------------------------------------|----------------------------------------------------------------------------------------------------|----------------------------------------------------------------------------------------------------|
| No Windows XP |                                                                                                    | Installationsanweisung                                                                                                    | Beknopte installatiegids                                                                                                    | Guide d'installation rapide                                                                                                    | Krótka instrukcja instalacji                                                                                                    | Stručná příručka pro instalaci                                                                                                    | Üzembe helyezési útmutató                                                                                                    | Guía de instalación rápida                                                                                                    | Guida di installazione rapida                                                                                                    |
|               | Disater 2003                                                                                                    | Netzwerkeinstellungen                                                                                                    | Netwerkinstellingen                                                                                                    | Réglages de réseau                                                                                                    | Ustawienia sieci                                                                                                    | Síťová nastavení                                                                                                    | Hálózati beállítások                                                                                                    | Configuración de red                                                                                                    | Impostazioni di rete                                                                                                    |
| 1.            |                                                                                                    | <ul> <li>Öffnen Sie das Menü Start.</li> <li>Wählen Sie</li> <li>Systemsteuerung.</li> <li>Doppelklicken Sie auf das<br/>Symbol</li> <li>Netzwerkverbindungen.</li> </ul>                                                                                   | <ul> <li>Open het menu Start.</li> <li>Selecteer Configuratiescherm.</li> <li>Dubbelklik op het pictogram<br/>Netwerkverbindingen.</li> </ul>                                                              | <ul> <li>Ouvrez le menu Démarrer.</li> <li>Sélectionnez Panneau de<br/>configuration.</li> <li>Cliquez deux fois sur l'icône<br/>Connexions de réseau.</li> </ul>                                                                                             | <ul> <li>Otwórz menu Start.</li> <li>Wybierz polecenie Panel<br/>sterowania.</li> <li>Kliknij dwukrotnie ikonę<br/>Połączenia sieciowe.</li> </ul>                                                                                                    | <ul> <li>Otevřete nabídku Start.</li> <li>Vyberte příkaz Ovládací<br/>panely.</li> <li>Poklepejte na ikonu Síťová<br/>připojení.</li> </ul>                                                                                                    | <ul> <li>Nyissa meg a Start menüt.</li> <li>Válassza a Vezérlőpult<br/>menüpontot.</li> <li>Kattintson duplán a Hálózati<br/>kapcsolatok ikonra.</li> </ul>                                                                                                    | <ul> <li>Abra el menú Inicio.</li> <li>Seleccione Panel de Control.</li> <li>Haga doble clic en el icono<br/>Conexiones de red.</li> </ul>                                                                                                    | <ul> <li>Aprire il menu Start.</li> <li>Selezionare Pannello di<br/>controllo.</li> <li>Fare doppio clic sull'icona<br/>Connessioni di rete.</li> </ul>                                                                                               |
| 2.            |                                                                                                    | <ul> <li>Führen Sie den Mauszeiger<br/>über das Symbol LAN-<br/>Verbindung</li> <li>Klicken Sie mit der rechten<br/>Maustaste.</li> <li>Wählen Sie die Option<br/>Eigenschaften.</li> </ul>                                                                 | <ul> <li>Plaats de muis boven het<br/>pictogram LAN-verbinding.</li> <li>Klik op de rechtermuisknop.</li> <li>Kies Eigenschappen.</li> </ul>                                                               | <ul> <li>Déplacez la souris sur l'icône<br/>Connexion locale</li> <li>Faites un clic droit.</li> <li>Choisissez Propriétés</li> </ul>                                                                                                    | <ul> <li>Umieść kursor myszy na ikonie<br/>Połączenie lokalne.</li> <li>Naciśnij prawy przycisk myszy.</li> <li>Wybierz polecenie Właściwości.</li> </ul>                                                                                                    | <ul> <li>Přesuňte ukazatel myši na<br/>ikonu Připojení k místní síti.</li> <li>Stiskněte pravé tlačítko myši.</li> <li>Vyberte volbu Vlastnosti.</li> </ul>                                                                                                    | <ul> <li>Vigye az egér mutatóját a Helyi kapcsolat ikonra.</li> <li>Nyomja meg az egér jobb oldali gombját.</li> <li>Válassza a Tulajdonságok menüpontot.</li> </ul>                                                                                                    | <ul> <li>Sitúe el <i>mouse</i> (ratón) sobre<br/>el icono Conexión de área<br/>local</li> <li>Pulse el botón secundario del<br/><i>mouse</i></li> <li>Seleccione Propiedades.</li> </ul>                                                        | <ul> <li>Spostare il mouse sull'icona<br/>Connessione all'area locale.</li> <li>Premere il tasto destro del<br/>mouse.</li> <li>Selezionare Proprietà.</li> </ul>                                                                                     |
|               |                                                                                                    | For Internet connection                                                                                                    | For Internet connection                                                                                                    | For Internet connection                                                                                                    | For Internet connection                                                                                                    | For Internet connection                                                                                                    | For Internet connection                                                                                                    | For Internet connection                                                                                                    | For Internet connection                                                                                                    |
| 3.            | A Lord Alta Course that Property the Course of Course of Cour | <ul> <li>Wählen Sie die Option<br/>Internetprotokoll (TCP/IP).</li> <li>Klicken Sie auf<br/>Eigenschaften.</li> <li>Stellen Sie sicher, dass IP-<br/>Adresse automatisch<br/>beziehen aktiviert ist.</li> <li>Klicken Sie auf OK.</li> </ul>                | <ul> <li>Kies Internet-protocol (TCP/IP)</li> <li>Klik op Eigenschappen.</li> <li>Controleer of Automatisch een<br/>IP-adres verkrijgen is<br/>geselecteerd.</li> <li>Klik op OK.</li> </ul>               | <ul> <li>Choisissez Protocole Internet<br/>(TCP/IP)</li> <li>Cliquez sur Propriétés.</li> <li>Cochez Obtenir une adresse IP<br/>automatiquement.</li> <li>Cliquez sur OK.</li> </ul>                                                                          | <ul> <li>Wybierz pozycję Protokół<br/>internetowy (TCP/IP).</li> <li>Kliknij przycisk Właściwości.</li> <li>Upewnij się, że pole wyboru<br/>Uzyskaj adres IP automatycznie<br/>jest zaznaczone.</li> <li>Kliknij przycisk OK.</li> </ul>                                                                    | <ul> <li>Vyberte volbu Protokol sítě<br/>Internet (TCP/IP).</li> <li>Vyberte volbu Vlastnosti.</li> <li>Zkontrolujte, že je vybrán<br/>přepínač Získat adresu IP ze<br/>serveru DHCP automaticky.</li> <li>Stiskněte tlačítko OK.</li> </ul>                     | <ul> <li>Válassza a TCP/IP protokoll<br/>lehetőséget.</li> <li>Nyomja meg a Tulajdonságok<br/>gombot.</li> <li>Győződjön meg arról, hogy az<br/>IP-cím automatikus kérése<br/>lehetőség van kiválasztva.</li> <li>Nyomja meg az OK gombot.</li> </ul>                               | <ul> <li>Seleccione Protocolo<br/>Internet (TCP/IP)</li> <li>Pulse Propiedades.</li> <li>Compruebe que la opción<br/>Obtener una dirección IP<br/>automáticamente está<br/>seleccionada.</li> <li>Pulse Aceptar.</li> </ul>                     | <ul> <li>Scegliere Protocollo Internet<br/>(TCP/IP).</li> <li>Selezionare Proprietà.</li> <li>Assicurarsi che sia<br/>selezionato Ottieni<br/>automaticamente un<br/>indirizzo IP.</li> <li>Premere OK.</li> </ul>                                    |
|               |                                                                                                    | Verwaltung mithilfe des<br>Browsers                                                                                                    | Browserbeheer                                                                                                    | Gestion avec navigateur                                                                                                    | Zarządzanie za pomocą przeglądarki                                                                                                    | Správa pomocí prohlížeče                                                                                                    | Kezelés böngésző segítségével                                                                                                    | Administración con un<br>navegador                                                                                                    | Gestione del browser                                                                                                    |
| 4.            | Authentication Required                                                                                                    | <ul> <li>Öffnen Sie den Browser.</li> <li>Geben Sie <u>http://10.0.0.2</u> in<br/>das Adressfeld ein.</li> <li>Drücken Sie die<br/>EINGABETASTE.</li> <li>Benutzerkonten und<br/>Kennwörter werden zu<br/>Beginn dieses Schritts<br/>anwäht</li> </ul>      | <ul> <li>Open de browser.</li> <li>Typ <u>http://10.0.0.2</u> in het adresvak.</li> <li>Klik op Enter.</li> <li>Aan het begin van deze stap<br/>worden de accounts en<br/>wachtwoorden genoemd.</li> </ul> | <ul> <li>Ouvrez votre navigateur.</li> <li>Tapez <u>http://10.0.0.2</u> dans le champ d'adresse</li> <li>Appuyez sur Entrée.</li> <li>Les comptes d'utilisateur et les mots de passe sont mentionnés au début de cette étape.</li> </ul>                      | <ul> <li>Otwórz przeglądarkę.</li> <li>W polu adresu wpisz<br/>"http://10.0.0.2".</li> <li>Naciśnij klawisz Enter.</li> <li>Konta użytkowników i hasła zostały<br/>omówione na początku tego kroku.</li> </ul>                                                                                              | <ul> <li>Otevřete prohlížeč.</li> <li>Do pole pro adresu zadejte<br/>adresu <u>http://10.0.0.2</u>.</li> <li>Stiskněte klávesu Enter.</li> <li>Uživatelské účty a hesla jsou<br/>uvedena v úvodu tohoto kroku.</li> </ul>                                        | <ul> <li>Nyissa meg a böngészőt.</li> <li>A Cím mezőbe írja be a<br/>következő címet: <u>http://10.0.0.2</u></li> <li>Nyomja meg az Enter billentyűt.</li> <li>A felhasználói fiókokról és a<br/>jelszavakról a lépés elején<br/>olvashat.</li> </ul>                               | <ul> <li>Abra el navegador.</li> <li>Escriba <u>http://10.0.0.2</u> en el campo de dirección</li> <li>Pulse Entrar</li> <li>Las cuentas y las contraseñas de los usuarios se indican al inicio de este paso</li> </ul>                          | <ul> <li>Aprire il browser.</li> <li>Digitare <u>http://10.0.0.2</u> nel campo dell'indirizzo.</li> <li>Premere <b>Invio</b>.</li> <li>All'inizio di questa procedura vengono menzionati gli account utente e le password.</li> </ul>                 |
|               | <u>Full access:</u><br>User ID = admin<br>Password = password                                                                                                    | Unterstützte und getestete<br>Internetbrowser sind: <b>Internet</b><br><b>Explorer 6</b> oder höher und<br><b>Netscape 7</b> oder höher.                                                                                                    | Ondersteunde en geteste Internet-<br>browsers zijn: <b>Internet Explorer 6</b><br>of later en <b>Netscape 7</b> of later.                                                                                  | Les navigateurs Internet<br>supportés et testés sont : <b>Internet</b><br><b>Explorer 6</b> ou plus récent et<br><b>Netscape 7</b> ou plus récent.                                                                                                    | Obsługiwane i przetestowane<br>przeglądarki internetowe to:<br>programy <b>Internet Explorer 6</b> lub<br>nowszy oraz <b>Netscape 7</b> lub nowszy.                                                                                                    | Podporované a testované<br>prohlížeče Internetu: Internet<br>Explorer 6 nebo novější a<br>Netscape 7 nebo novější.                                                                                                    | A támogatott és tesztelt<br>internetböngészők a következők::<br>Internet Explorer 6 vagy újabb,<br>illetve Netscape 7 vagy újabb.                                                                                                    | Los navegadores de Internet<br>compatibles son: <b>Internet</b><br><b>Explorer 6</b> o superior y<br><b>Netscape 7</b> o superior.                                                                                                    | I browser supportati e<br>collaudati sono: <b>Internet</b><br><b>Explorer 6</b> o le versioni<br>successive e <b>Netscape 7</b> o le<br>versioni successive.                                                                                          |
| 5.            |                                                                                                    | <ul> <li>Auf der Hauptseite können<br/>Sie feststellen, ob die ADSL-<br/>Leitung des Routers aktiv.</li> <li>Das vollständige Handbuch,<br/>ISP-Anleitungen und sonstige<br/>Dokumentationen erhalten Sie<br/>unter <u>http://www.a-link.com</u></li> </ul> | <ul> <li>Op de hoofdpagina ziet u of de<br/>router ADSL-line-up.</li> <li>De complete handleiding, ISP-<br/>gidsen en andere documentatie kunt<br/>u vinden op<br/><u>http://www.a-link.com</u></li> </ul> | <ul> <li>Sur la page principale, vous<br/>pouvez vérifier si le routeur<br/>dispose d'une ligne ADSL<br/>active.</li> <li>Le manuel complet, les guides de<br/>FAI et d'autres documents sont<br/>disponibles à :<br/><u>http://www.a-link.com</u></li> </ul> | <ul> <li>Na stronie głównej można<br/>sprawdzić, czy usługodawca<br/>internetowy przydzielił routerowi<br/>linię.</li> <li>Cały podręcznik, instrukcje<br/>korzystania z ustawień<br/>usługodawców internetowych i inną<br/>dokumentację można pobrać pod<br/>adresem<br/>http://www.a-link.com.</li> </ul> | <ul> <li>Na hlavní stránce uvidíte, zda<br/>je linka ADSL pro směrovač<br/>dostupná.</li> <li>Úplné verze přiruček, návody<br/>pro nastavení poskytovatele<br/>služeb Internetu a další<br/>dokumentaci naleznete na adrese<br/>http://www.a-link.com</li> </ul> | <ul> <li>A föoldalon láthatja, hogy az<br/>útválasztón aktív-e az ADSL-<br/>vonal.</li> <li>A következő helyen teljes<br/>használati útmutatót,<br/>internetszolgáltatókkal kapcsolatos<br/>útmutatókat és egyéb<br/>dokumentációkat találhat:<br/>http://www.a-link.com</li> </ul> | <ul> <li>En la página principal puede<br/>verse si el router tiene la<br/>línea ADSL activada.</li> <li>Para consultar un manual<br/>completo, las guías de ISP u<br/>otra documentación, acceda a<br/><u>http://www.a-link.com</u>.</li> </ul> | <ul> <li>Nella pagina principale si può<br/>vedere se sono disponibili la<br/>linea ADSL.</li> <li>Presso il sito<br/><u>http://www.a-link.com</u><br/>sono disponibili il manuale<br/>completo, le guide ISP ed altra<br/>documentazione.</li> </ul> |

This product contains open source software. You can download the source code for this product software release from the Internet at <u>ftp://opensource.a-link.com</u>. The license conditions can be found at the following websites: <u>http://www.fsf.org/licensing/licenses/gpl.txt</u> and <u>http://www.fsf.org/licensing/licenses/lgpl.txt</u>. Additionally you can request the corresponding source code CD from A-Link by paying a 7 $\in$  for the physical act of transferring the copy. Please send your name and post address together with a date of purchase, EAN code, serial number and software release number of the product to: <u>techsupport@a-link.com</u>